## 高雄市校長及教師專業發展中心

## 114 學年度社群線上申請平台操作說明

#### 壹、登入

- 一、請至114學年度社群線上申請平台,網址:<u>http://PLC.kh.edu.tw</u>。
   二、鍵入學校(使用者)代碼:即為學校會計代碼。
  - (一)首次登入密碼:教務處為代碼後加數字1,學務處為代碼後加數字
  - 2,輔導處為代碼後加數字4。若已修改過密碼,則為自訂的密碼。
    (二)國小會計代碼:國小為5碼,帳密與國小教育科行政管理平台相同

| 處室  | 代碼    | 第一次登入密碼              | 備註       |
|-----|-------|----------------------|----------|
| 教務處 | 55336 | 55336 <mark>1</mark> | 如已重設密碼,請 |
| 學務處 | 55336 | 55336 <mark>2</mark> | 各校各處室依自行 |
| 總務處 | 55336 | 55336 <mark>3</mark> | 設定之密碼登入。 |
| 輔導處 | 55336 | 55336 <mark>4</mark> |          |

。國小密碼範例:

(三)高中職/國中學校會計代碼:高中職/國中7碼。

高中職/國中密碼範例:

| 處室  | 代碼      | 第一次登入密碼                | 備註       |
|-----|---------|------------------------|----------|
| 教務處 | 1200302 | 1200302 <mark>1</mark> | 密碼與去年相同。 |
| 學務處 | 1200302 | 1200302 <mark>2</mark> |          |
| 總務處 | 1200302 | 1200302 <mark>3</mark> |          |
| 輔導處 | 1200302 | 1200302 <mark>4</mark> |          |

(四)備註:

- 高國中代碼表(含私立學校及特殊學校國小部),請至本中心網頁 (https://class.kh.edu.tw/10134/upload/file\_list/208)查詢。
- 完全中學、特殊學校、私立學校有分設高中部、國中部、國小部者
   應使用各分部之個別帳號登入申請,詳細帳號請參閱高國中代碼
   表(含私立學校及特殊學校國小部)。

## 貳、社群平台:https://PLC.kh.edu.tw

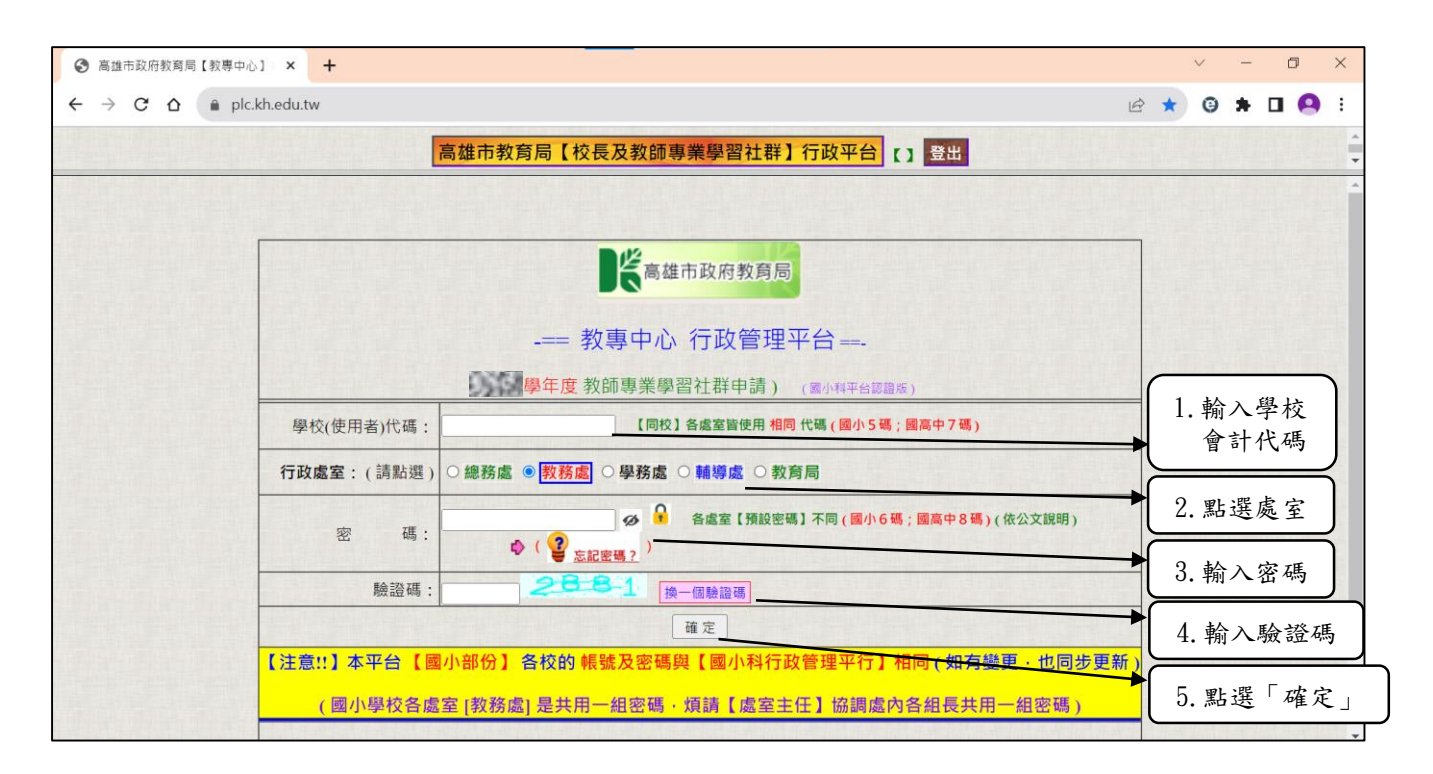

點選「114社群申請」,進入社群申請作業

| ~ | ۷             | 0 | lofi hi | p ho | p rac | io 🕻  | bea   | ts <b>4)</b> | ×   | 5                       | 3                        | 高雄で               | 市政府                      | 府教育                                                                                                    | 育局              | 【教專             | фĄ                                                                                                    | 1,               | ×                     | +                 | r                   |                       |                 |             |             |             |              |              |              |               |                        |             |              |            |   |   |   |   |   | -  | - | ٥ | × |
|---|---------------|---|---------|------|-------|-------|-------|--------------|-----|-------------------------|--------------------------|-------------------|--------------------------|----------------------------------------------------------------------------------------------------|-----------------|-----------------|----------------------------------------------------------------------------------------------------|------------------|-----------------------|-------------------|---------------------|-----------------------|-----------------|-------------|-------------|-------------|--------------|--------------|--------------|---------------|------------------------|-------------|--------------|------------|---|---|---|---|---|----|---|---|---|
| ÷ | $\rightarrow$ | C | ඛ       | •    | p     | lc.kl | n.edu | ı.tw/i       | oud | get                     | asp                      | )                 |                          |                                                                                                    |                 |                 |                                                                                                    |                  |                       |                   |                     |                       |                 |             |             |             |              |              |              |               |                        |             |              | Q          | ☆ | 0 | I | ٤ | } | ≡J | ₹ | 4 | : |
|   |               |   |         |      |       |       |       |              | [學相 | 交端                      | 1                        | 帳密                | 維護                       | (密                                                                                                    | 碼刻              | 雙更)             | 11                                                                                                    | 4社               | 鮮中                    | 請                 | Ì                   | 文件                    | 牛上              | 傳           | 資彩          | 斗填報         | R (#         | 前鎮區          | 獅甲國          | 小教            | 務處】                    | 3           | 出            | 換底         | 色 |   |   |   |   |    |   |   | * |
|   |               |   |         |      |       |       |       |              | F   | 1                       |                          |                   |                          |                                                                                                    |                 |                 |                                                                                                    |                  |                       |                   |                     |                       |                 |             |             |             |              |              |              |               |                        |             |              |            | _ |   |   |   |   |    |   |   |   |
|   |               |   |         |      |       |       |       |              | ļ   |                         |                          |                   |                          |                                                                                                    |                 |                 |                                                                                                    |                  |                       |                   |                     | [                     | 公               | 法告          | i ]         |             |              |              |              |               |                        |             |              |            |   |   |   |   |   |    |   |   |   |
|   |               |   |         |      |       |       |       |              |     | <b>1.</b> 2<br>同。<br>字算 | 本平<br>。(豸<br>育 <b>10</b> | 台【<br>《統督<br>5379 | 國小<br>自<br>9<br>19<br>19 | A     参     加     同     の     の | 校】              | 登入<br>; 帳       | 的<br><br><br><br><br><br><br><br><br><br><br><br><br><br><br><br><br><br><br><br><br><br><br><br><br><br><br><br><br><br><br><br><br><br><br><br><br><br> | 號及<br>學科<br>要者   | 交密<br>交代<br>音請        | ·碼 ,<br>·碼(<br>自行 | ,與<br>(共5)<br>行查    | ₹<br>5<br>個<br>1<br>関 | 【國/<br>碼)<br>目。 | 小科          | 4行政<br>各處室  | (管理<br>置預設  | 平台)<br>密碼    | 】(ht<br>不同   | ttp:,<br>,已加 | //ese<br>於 10 | ed.kł<br>5.11          | n.ed<br>.30 | lu.tw<br>高市教 | v) 相<br>救小 |   |   |   |   |   |    |   |   |   |
|   |               |   |         |      |       |       |       |              |     | 2.                      | 【國                       | 中、                | 高中                       | 職                                                                                                    | ] 名             | 校登              | 入的                                                                                                    | 帳號               | 虎為                    | 學材                | 交代                  | <b>č碼</b> (           | <b>§(</b> 共     | 夫7碼         | 碼)、         | 各處          | 室預           | 設密           | 碼不同          | 司。            |                        |             |              |            |   |   |   |   |   |    |   |   |   |
|   |               |   |         |      |       |       |       |              |     | 3.补育國中                  | 社群<br>皆段<br>中代           | 申辦別代碼表            | 作業 (含利                   | ₩平台<br>請3<br>私立                                                                                                    | 台鄉<br>至本<br>[學林 | 站之<br>中心<br>交及特 | 帳號<br>網頁<br>特殊!                                                                                                    | 與密<br>(ht<br>學校) | E碼<br>tps<br>國小       | 與1<br>s://        | (11号<br>/cl;<br>})。 | 學年<br>Lass            | 年度<br>ss.k      | 度相同<br>kh.e | 同,忄<br>edu. | 惟完全<br>tw/1 | 全中學<br>10134 | 學、柴<br>4/up] | 寺殊學<br>load, | 校及<br>/file   | 私立 <sup>国</sup><br>Lis | 學校<br>st/1  | 増設(<br>76) ថ | 各教<br>查詢高  | 5 |   |   |   |   |    |   |   |   |
|   |               |   |         |      |       |       |       |              |     | <b>4.</b> 省<br>自行       | 各【<br>亍上:                | 社群<br>網查          | 申請看審                     | <b>】</b><br>「核約                                                                                                    | 、【<br>結果        | 文件<br>。(女       | 上傳                                                                                                    | i】、<br>甬過        | 【<br>:<br>:<br>:<br>: | 資米<br>青依          | 科填<br>【 署           | 報                     | 段】<br>女<br>核意   | 如需          | る【審<br>】修訂  | 核】<br>订後重   | ,請得<br>重新上   | 各校<br>上傳或    | 【隨即<br>「填報   | 寺】或<br>)      | 【期                     | 限結          | 束後           | 1 -        |   |   |   |   |   |    |   |   |   |
|   |               |   |         |      |       |       |       |              |     |                         |                          |                   |                          |                                                                                                    |                 |                 |                                                                                                    |                  |                       |                   |                     |                       |                 |             |             |             |              |              |              |               |                        |             |              |            |   |   |   |   |   |    |   |   |   |
|   |               |   |         |      |       |       |       |              |     |                         |                          |                   |                          |                                                                                                    |                 |                 |                                                                                                    |                  |                       |                   |                     |                       |                 |             |             |             |              |              |              |               |                        |             |              |            |   |   |   |   |   |    |   |   |   |
|   |               |   |         |      |       |       |       |              |     |                         |                          |                   |                          |                                                                                                    |                 |                 |                                                                                                    |                  | AND                   | <b>糸統</b>         | 維護                  | 頀:                    | : Li            | ineID       | D: sar      | mit04       | 101          |              |              |               |                        |             |              |            |   |   |   |   |   |    |   |   |   |
|   |               |   |         |      |       |       |       |              |     |                         |                          |                   |                          |                                                                                                    |                 |                 |                                                                                                    |                  |                       |                   |                     |                       |                 |             |             |             |              |              |              |               |                        |             |              |            |   |   |   |   |   |    |   |   |   |

## 參、【步驟1】填報申請【各類社群數】

一、以學校班級數(依教育局網站公布之班級數為參照),於社群類別下拉 點選所要申請的群數。

|                                   | 前鎮區獅甲國小「國際學年度校長及教師專業學習社群」(55605)                                                     |
|-----------------------------------|--------------------------------------------------------------------------------------|
| 【相關表件下載】                          |                                                                                      |
| 113社群申請計畫                         | 學校申請常見問題及注意事項 線上平台操作說明                                                               |
| 【 <b>步驟1】填報申請</b><br>】選項供選,再增加申請群 | 【各類社群數】 提醒:可申請詳數先依【班級】限制供選;如有 申請【內丁類 跨校性、跨教育領域 社群】請先填報【各類彙整表】後 · 系統會自動增加【可申請社<br>數 · |
| 學校班級數:13班(依                       | (教育局網站) 本校要申請 1.甲類: 0 / 個社群、 2.乙類: 0 / 個社群、 3.丙類: 0 / 個社群。 4.丁類: 0 / 個社群。            |
|                                   |                                                                                      |

二、各校甲、乙、丙、丁四類合計可申請群數如下表:

0.0

| 學校規模   | 甲類(上限) | 乙類(上限) | 丙類(上限) | 丁類(上限) |
|--------|--------|--------|--------|--------|
| 12班以下  | 1群     | 1群     | 1群     | 1群     |
| 13至25班 | 25     | 群      | 1群     | 1群     |
| 26至48班 | 3;     | 群      | 2群     | 1群     |
| 49班以上  | 45     | 群      | 2群     | 2群     |

|                                               | 【學校編】 帳密維護(密码                             | plc.kh.edu.tw 顯示<br>注意 II                                                   | 務處 】 登出 換底色                                                   |
|-----------------------------------------------|-------------------------------------------|-----------------------------------------------------------------------------|---------------------------------------------------------------|
| 100% **                                       | 苓雅區四維                                     | 【 要权依班級數;申請甲·乙各類總上限為4 群】<br>請再確認【基本資料】內的填報【班級數】<br>請再檢視確認後修正。               | 」 (55615)                                                     |
| 社群申請計畫<br>【步驟1】填報申請【                          | 學校申請常見問題及注意<br>各類社群數】 提醒:可申論              | ISTRUCT LITICT READINE ; SHAT THE LAT M REALLY FRAME                        | <del>莲定</del><br>四零 44+7- <b>请先填報【各類彙整表】後</b> · 系統會自動增加【可申請社群 |
| ▲ 了 通道快速,将省加中间时要 【學校班級數:86班 (依非<br>(請先填報 貴校要■ | <sup>政實局網站</sup> ) 本校要申請<br>申請【各類社群】的數量 · | <ol> <li>1.甲類: 4 ∨ 個社群、</li> <li>2.乙類: 0 ∨ 個社群、</li> <li>才能繼續作業)</li> </ol> | 3.丙類: 0 √ 個社群。 4.丁類: 0 √ 個社群。                                 |
|                                               |                                           | 確定修改;存檔                                                                     | 石一明之四了所致 X1首此山<br>提醒視窗。                                       |
|                                               | 記得                                        | ▲                                                                           |                                                               |

\_\_\_\_\_

三、存檔完畢後,下方會依貴校所點選群數出現對應上傳之欄位數。例如 :甲類點選1群,乙類點選1群,丙類點選1群,丁類點選1群,下 方欄位將出現各類社群相對應欄位供上傳。

|                 |                                         | (#            | 於編】 帳密維護(密碼變更) 社群申請 文件上傳 夏料項報 Ⅰ的标签器                                     | 甲酮小數器成] 發於 換底色                                       |                                     |
|-----------------|-----------------------------------------|---------------|-------------------------------------------------------------------------|------------------------------------------------------|-------------------------------------|
| 【學校班級數:13班(债教育) | 雨雨四 本校要申請 1.甲                           | 類: 1 × 個社     | 土群、 2.乙類: 1 × 個社群、 3.丙類: 1 × 個社群・ 4.丁類: *                               | 1 🗸 個社群・                                             |                                     |
|                 |                                         |               | <b>確定修改;存檔</b> 厚權成約(2023/11/14/12:10:35)                                |                                                      |                                     |
| 【步驟2】填報申請【各     | 領社群數】資料表                                |               |                                                                         |                                                      |                                     |
| 基本資料            | 甲磺彙整表                                   |               | 乙類彙整表                                                                   | 丙類彙整表                                                | 丁類彙整表                               |
| 【步驟3】上傳各類申請:    | 文件檔 (上傳期限- PDF: ₽                       | CONTRACTOR OF |                                                                         | 【步驟4】填報完成通報                                          |                                     |
| 上得【附杆1:在群旗5     | 专】(核華PDF)(尚東上導文件)                       |               |                                                                         | (通報【社群申請】填報完成) 我要【通報完工】(<br>(尚未诵報完成) 請確認還報完成後,請按上面【通 | <mark>波這裡)</mark><br>報完工】鍵,進行完工攝報。) |
| 【甲類上傳說明】        |                                         |               |                                                                         |                                                      |                                     |
| 【甲颞】[申請預別]-[序號] | 已上傳檔案<br>(可點爆確認)                        | 上傳時間          | 上傳功能<br>(REW)                                                           | 審核結果                                                 | 書核意見<br>(承懸人)                       |
| 一教專社群甲類-1       | 【附件2-PDF】(尚未上儀文件)<br>【附件2-Word】(尚未上儀文件) |               | <mark>先頃桑懿表;再上傳</mark> (如已境眞醫長・可能(學攻串勝承號)不正確、申請信誉 0 、(社群復動主般)代碼情報…)     | 【南朱號說】書董總果董師                                         |                                     |
| 【乙類上傳說明】        |                                         |               |                                                                         |                                                      |                                     |
| 【乙頭】[申請類別]-[序號] | 已上傳檔案<br>(可點還確認)                        | 上傳時間          | 上傳功能<br>(限制)                                                            | 審核結果                                                 | 審核意見<br>(永勝人)                       |
| 前教專社群乙類-1       | 【附件2-PDF】(尚未上穩文件)<br>【附件2-Word】(尚未上傳文件) |               | <mark>先境受整表;再上傳</mark> (如已境員整長・可能(學校申請承快)不正確、申請信誉の、[社群推動主動]代碼世編)        | 【向主號放】審查她用面前                                         |                                     |
| 【丙類上傳說明】        |                                         |               |                                                                         |                                                      |                                     |
| 【丙賺】[申請類別]-[序號] | 已上傳檔案<br>(可點燈確認)                        | 上傳時間          | 上傳功能<br>【限制】                                                            | 審核結果                                                 | 審核意見<br>(承酬人)                       |
| 一款專社群丙類-1       | 【附件2-PDF】(尚未上爆文件)<br>【附件2-Word】(尚未上爆文件) |               | <mark>先编金整表:再上傳。</mark><br>(如已读是整表:可能[學校》時來來](不正確,申請這要 0、[拉對推動主能]代碼總經。) | 【尚未開放】審查總規查詞                                         |                                     |
| 【丁類上傳說明】        | and the second second                   | 1 A           |                                                                         |                                                      | , M. j.                             |
| 【丁類】[申請類別]-[序號] | 已上傳檔案<br>(可點蜜雜語)                        | 上傳時間          | 上傳功應<br>【限制】                                                            | 審核結果                                                 | 審核意見<br>(承懸人)                       |
| 一教專社群丁類-1       | 【初件2.PDF】(尚未上傳文件)<br>【附件2-Word】(尚未上傳文件) |               | 先項条整表:再上傳<br>(如己供魚整表・可能)単校申請求別(不正確、申請提書の)(社種推動主動)代碼媒純)                  | 【尚未開放】審査結果直的                                         |                                     |

## 肆、【步驟2】填報申請【各類社群數】資料表

一、點選「基本資料」進入填寫各校基本資料。

|                                                              | 【 <del>华校编】</del> 帳密維護(密碼變更) 社群申請 文件上傳 資料填報 【前鎮區獅甲國小 教務處 】 登出 換底色                                         |          |                                              |              |               |  |  |  |  |  |
|--------------------------------------------------------------|----------------------------------------------------------------------------------------------------|----------|----------------------------------------------|--------------|---------------|--|--|--|--|--|
| 【步驟2】填報申詞                                                    | 【 か 職 2 】                                                                                                 |          |                                              |              |               |  |  |  |  |  |
| 基本資料         甲類彙整表         乙類彙整表         丙類彙整表         丁類彙整表 |                                                                                                    |          |                                              |              |               |  |  |  |  |  |
| 【沙職3】上傳各類申請文件檔 (上傳期限- ) 【步驟4】填報完成通報                          |                                                                                                    |          |                                              |              |               |  |  |  |  |  |
| 上傳【附件1:ネ                                                     | 上傳【附件1:社群彙整表】(核章PDF)(尚未上傳文件)<br>上傳【附件1:社群彙整表】(核章PDF)(尚未上傳文件)<br>(尚未通報完成,請確認填報完成後,請按上面【通報完<br>工】鍵,進行完工通報。) |          |                                              |              |               |  |  |  |  |  |
| 【甲類上傳說明】                                                     |                                                                                                    |          |                                              |              |               |  |  |  |  |  |
| 【甲類】[申請類別] -<br>[ 序號 ]                                       | 已上傳檔案<br>(可點選確認)                                                                                          | 上傳<br>時間 | 上傳功能<br>【限制】                                 | 審核結果         | 審核意見<br>(承辦人) |  |  |  |  |  |
| 教專社群甲類-1                                                     | 【附件2-PDF】(尚未上<br>傳文件)<br>【附件2-Word】(尚未上<br>傳文件)                                                           |          | (如已填量整表,可能爆牧申請序號)不正確、申請經費0、[社<br>群推動主軸]代碼錯誤) | 【尚未開放】審查結果查詢 |               |  |  |  |  |  |

二、點選「新增一筆」。

| 【學校端】 帳密維調                                         | §(密碼變更) 社群申請 文件上傳 資料填報                                                                                        | 【前鎮區獅甲國小教務處】              | 2 登出 换底色                         |  |  |  |  |  |  |
|----------------------------------------------------|----------------------------------------------------------------------------------------------------|---------------------------|----------------------------------|--|--|--|--|--|--|
| [ <b>專案編號]</b> [承辦處室](才能填報)<br>                    | 說明                                                                                                    | 填報<br>期限                  |                                  |  |  |  |  |  |  |
| 1 000001 ] <mark>教務處</mark> 學務處總務處輔導處<br>以專社群彙整表總表 |                                                                                                    | 新增一會                      | 【填報資料匯出】(Excel);【列印】 【回[教專社詳申請]】 |  |  |  |  |  |  |
|                                                    | 新増一筆     【 ↓ 學校墳報區 ↓ ↓ (55605 前鏡區獅甲國小)(提醒:可參考教育局提供的【填報範例】      新増     提報[可多筆],或就現有已提供資料      暨優)     (協     成 |                           |                                  |  |  |  |  |  |  |
|                                                    | 目前還沒有【填報資料】·如要開始填報·請安                                                                                         | <mark>新増─筆</mark> 開始填報資料。 |                                  |  |  |  |  |  |  |
|                                                    | 【回[教專社群申請]】                                                                                                   |                           |                                  |  |  |  |  |  |  |

# 三、填寫附件1社群申請彙整表之「壹、基本資料」。

|                                                                                                    | 雄市政府教育局【教导中心】 × 🕑 🛛                                                                                                    | 高雄市政府教时局【教导中心】 × +                                                                                                    | •                                                                      |                                                                                                    | - 0                                                                                            |
|----------------------------------------------------------------------------------------------------|----------------------------------------------------------------------------------------------------|----------------------------------------------------------------------------------------------------|------------------------------------------------------------------------|----------------------------------------------------------------------------------------------------|------------------------------------------------------------------------------------------------|
| $\leftrightarrow$ $\rightarrow$ C $\widehat{\mathbf{C}}$ $\widehat{\mathbf{C}}$ plc.kh.edu.tw/budget.asp                                                                                                    |                                                                                                    |                                                                                                    | ର୍                                                                     | * 0 0                                                                                                    | ប៉ 💷 🛧 😂                                                                                       |
| 【學校職】 (帳                                                                                                    | 密維護(密碼變更) 114社群申請 💈                                                                                                    | <b>文件上傳 資料填報</b> 【前续區簽甲國/                                                                                                    | ト教務感 ] 登出 換                                                            | 底色                                                                                                    |                                                                                                |
| [ <b>専案編號</b> ] (承辦處室)(才能填報)                                                                                                    | 說明                                                                                                    | 填報                                                                                                    |                                                                        |                                                                                                    |                                                                                                |
| ₩3%210<br>[114000001] <u>教務處學務處總務處輔導處</u><br>114教專社群彙整表總表                                                                                                    |                                                                                                    | 114.01.1                                                                                                    | 10 新增一章                                                                | 【填報資料匯出】                                                                                                 | (Excel);【列印】<br><sup>土群申請]】</sup>                                                              |
| 新增一筆<br>〔↓↓ 學校填報區 ↓〕<br>加人 <bp>〔操行(Enter)〕</bp>                                                                                                    | (55605 前饋匾攔甲國小)(提醒:可參考救)                                                                                                    | 育局提供的【填報範例】 <mark>新增</mark> 提報[可多]                                                                                                    | 筆],或就現有已提供資料                                                           | 当該 一個 「 」 」 「 」 」 」 「 」 」 」 」 、 「 」 」 」 、 、 、 、                                                          | u, J                                                                                           |
| No. 審 聯絡人姓名                                                                                                    | 職稱    學校聯絡電                                                                                                    | 話手機                                                                                                    | E-mail                                                                 | 備註 審核                                                                                                    | 審核                                                                                             |
| 【新增一筆 填報資料】 【櫟作                                                                                                    | 作提醒】1.每個長度限制 100字,超過部份會自                                                                                                    | 1動删去。                                                                                                    |                                                                        |                                                                                                    |                                                                                                |
|                                                                                                    |                                                                                                    | le le                                                                                                    |                                                                        |                                                                                                    |                                                                                                |
| 42.4                                                                                                    | 178 AX./9                                                                                                    | 司(約束)十款中請1]                                                                                                    | 現(月                                                                    |                                                                                                    | -                                                                                              |
|                                                                                                    | L                                                                                                    | 리[3X 특수T 만+ 마 만1]]                                                                                                    | 0                                                                      |                                                                                                    |                                                                                                |
| 1.填寫基本資料                                                                                                    |                                                                                                    |                                                                                                    | 2. 點選「4                                                                | 雀定新增」                                                                                                    |                                                                                                |
| ,                                                                                                    |                                                                                                    |                                                                                                    |                                                                        |                                                                                                    |                                                                                                |
|                                                                                                    |                                                                                                    | C                                                                                                    |                                                                        |                                                                                                    |                                                                                                |
| ♥ ■ lofi hip hop radio 目 beat: 今 × ③ 高速                                                                                                    | t市政府教育局【教専中心】 × 📀                                                                                                    | 高雄市政府教育局【教赛中心】 ×                                                                                                    | +                                                                      |                                                                                                    |                                                                                                |
| ✓ ● lofi hip hop radio 目 beat: 今 × ● 高雄     → C 向 いいに plckhedu.tw/budget.asp                                                                                                    | i市政府教育局【教赛中心】 × 📀                                                                                                    | 高雄市政府教育局【教専中心】 ×                                                                                                    | +                                                                      | Q & 0                                                                                                    |                                                                                                |
| ♥ ■ Iofi hip hop radio 目 beat: 今 × ● 高級<br>→ で 命 い に plc.kh.edu.tw/budget.asp                                                                                                    | 市政府教育局【教専中心】 × ③                                                                                                    | 高雄市政府教育局【教専中心】 ×                                                                                                    | +                                                                      | Q ☆ ©                                                                                                    | <br>₽ ᡗ = ₹                                                                                    |
| ✓ ■ lofi hip hop radio 目 beat: ● × ● 高雄     → で 品 い に plc.kh.edu.tw/budget.asp     【学校编】 概要                                                                                                    | i市政府教育局【教専中心】 × ③<br>診維護(密碼變更)】<br>114社群申請】                                                                                                    | 高雄市政府教育局【教専中心】 ×<br>文件上傳】 <b>資料填報</b> 【約減區歸甲                                                                                                | +<br>墨小 <u>教務</u> 處 ] 登出                                               | Q ☆ <sup>(</sup> )<br>換底色                                                                                | <br>• ि े र र<br>• ि र र                                                                       |
| ✓ ■ Iofi hip hop radio 目 beat: ◆ × ◆ 高速 → C 命 常 plc.kh.edu.tw/budget.asp [學校編] 概要 [專案編號] (評解集章)(7.8条件) 1852名編                                                                                                    | □市政府教育局【教専中心】 ×  ● ■ ■                                                                                                    | 高雄市政府教育局【教専中心】 ×<br>文件上傳 資料填報 【前续医频甲<br>/<br>/<br>/<br>/<br>/<br>/<br>/<br>/<br>/<br>/<br>/<br>/<br>/<br>/<br>/<br>/<br>/                   | +<br>國小 <u>教務</u> 度 】 登出<br>報<br>服                                     | ୟ ☆ <b>ଓ</b><br>捜底色                                                                                      | <br>₽ ᡗ: ₹ ₹                                                                                   |
| <ul> <li>♥ ■ Iofi hip hop radio 目 beat: ● × ● 高橋</li> <li>→ C 向 宅 plc.kh.edu.tw/budget.asp</li> <li>(季校場) 概要</li> <li>(季校場) (東始進空)(才能執例)</li> <li>(現象編號) (京紛進空)(才能執例)</li> <li>(現象編號) (1)(約4,00000) (1)(約4,00000)</li> </ul>                                                                                                    | □市政府教育局【教専中心】 × ③ ○ ○                                                                                                    | 高雄市政府教育局【教専中心】 ×<br>文件上傳 資料填報 【前端區歸甲<br>換                                                                                                   | +<br>國小 <del>(5)院</del> (2) - 登出<br>報<br>限                             | <ul> <li>Q ☆ ②     <li>換底色</li> <li>【項報資料種     </li> </li></ul>                                          | - (<br>〕〕 ■ ま<br>出](Excel); (洌印]                                                               |
| <ul> <li>✔ ■ lofi hip hop radio 目 beat: ◆ × ◆ 高雄</li> <li>→ C 向 ○ plc.kh.edu.tw/budget.asp</li> <li>【學校編】 観察</li> <li>【學校編】 観察</li> <li>【「日本語書」(才能無称)</li> <li>現案名構</li> <li>【14教專社群量整表總表</li> </ul>                                                                                                    | i市政府教育局【教専中心】 × ④<br>整維護(密碼變更)][114社群申請][:<br>說明                                                                                                    | 高雄市政府数算局【数専中心】 ×<br>文件上傳】 <b>資料項報</b> 【約錄區錄甲<br><u>換</u><br>114.0                                                                           | +<br>國小 教務者 】 登出<br>報<br>限<br>D1.10 <u>教</u> 書一筆                       | <ul> <li>Q ☆     <li>(項報資料應     <li>(回     </li> </li></li></ul>                                         | - (<br>) 과 학 · (<br>出](Excel); (列印]<br>教导社群中詞]]                                                |
| ✓ I tofi hip hop radio 目 best: ④ × ③ 萬語<br>→ C 命 ⑤ plc.kh.edu.tw/budget.asp<br>【學校編】 概要<br>[書案編號] (承醫產堂)(7億集條)<br>現案名稱<br>[11400001] 教務處學務處總務處輔導處<br>114款專社群彙型表總表<br>[119段項報區11] ①<br>[加人 488~ 【第行版書[1] 〕<br>[加人 488~ 【第行版書[1] 〕                                                                                                    | 市政府教育局【教専中心】 × ④           密維護(密碼變更)         114社群申請)           認明           55005 新編碼集甲案小)(提載:可参考                                                                                                    | 高雄市政府数角局【数専中心】 ×<br>文件上傳】 資料填報<br>【約該區歸甲<br>114.0<br>2月周提供的【填解戰例】【12】 搜載[四                                                                  | +<br>靏小 数務應 】 登出<br>報<br>取<br>D1.10 新君一筆                               | <ul> <li>Q ☆     <li>(項報資料匯)     <li>(條列     </li> </li></li></ul>                                       | - (<br>) ひ マ よ<br>(出)(Excel); (列印)<br>教导社部中詞)<br>(武資料・可                                        |
| ●       ●       Iofi hip hop radio 目 best: ●       ×       ●       ●       ●       ●       ●       ●       ●       ●       ●       ●       ●       ●       ●       ●       ●       ●       ●       ●       ●       ●       ●       ●       ●       ●       ●       ●       ●       ●       ●       ●       ●       ●       ●       ●       ●       ●       ●       ●       ●       ●       ●       ●       ●       ●       ●       ●       ●       ●       ●       ●       ●       ●       ●       ●       ●       ●       ●       ●       ●       ●       ●       ●       ●       ●       ●       ●       ●       ●       ●       ●       ●       ●       ●       ●       ●       ●       ●       ●       ●       ●       ●       ●       ●       ●       ●       ●       ●       ●       ●       ●       ●       ●       ●       ●       ●       ●       ●       ●       ●       ●       ●       ●       ●       ●       ●       ●       ●       ●       ●       ●       ●       ●       ●       < | □市政府教育局【教専中心】 × ④ ② ② ② ② ② ② ② ② ② ② ② ② ② ③ ② ③ ③ ③ ③ ③ ③ ③ ③ ③ ③ ③ ③ ③ ③ ③ ③ ③ ③ ③ ③ ③ ③ ③ ③ ③ ③ ③ ③ ③ ③ ③ ③ ③ ③ ③ ③ ③ ③ ③ ③ ③ ③ ③ ③ ③ ③ ③ ③ ③ ③ ③ ③ ③ ③ ③ ③ ③ ③ ③ ③ ③ ③ ③ ④ ③ ③ ③ ④ ③ ④ ③ ④ ③ ● ④ ③ ● ● ● ● ● ● ● ● ● ● ● ● ● ● ● ● ● ● ● ● ● ● ● ● ● ● ● ● ● ● ● ● ● ● ● ● ● ● ● ● ● ● ● ● ● ● ● ● ● ● ● ● ● ● ● ● ● ● ● ● ● ● ● ● ● ● ● ● ● ● ● ● ● ● ● ● ● ● ● ● ● ● ● ● ● ● ● ● ● ● ● ● ● ● ● ● ● ● ● ● ● ● ● ● ● ● ● ● ● ● ● ● ● ● ● ● ● ● ● ● ● ● ● ● ● ● ● ● ● ● ● ● ● <p< td=""><td>高雄市政府数章局【教専中心】 ×<br/>文件上傳】 資料填報<br/>【約续區新早<br/>算<br/>月<br/>114.0<br/>文周周提供的【填報載例】【112.1 提報(可<br/>手機 E-mail</td><td>+<br/>銀小 数務席 】 登出<br/>報<br/>取<br/>D1.10 新君一章<br/>(第第)・或就現有已提供<br/>備註</td><td>Q ☆ ④ 接底色 【項報資料胚<br/>【項報資料胚<br/>【回 菜料 配箔) (株列) 審核結果</td><td>- (<br/>) ① 三 之<br/>出](Excel); [列印]<br/><sup>(</sup><br/>教导社群中師]]<br/><sup>(</sup><br/>其菜料・可<br/>審核意見</td></p<> | 高雄市政府数章局【教専中心】 ×<br>文件上傳】 資料填報<br>【約续區新早<br>算<br>月<br>114.0<br>文周周提供的【填報載例】【112.1 提報(可<br>手機 E-mail                                         | +<br>銀小 数務席 】 登出<br>報<br>取<br>D1.10 新君一章<br>(第第)・或就現有已提供<br>備註         | Q ☆ ④ 接底色 【項報資料胚<br>【項報資料胚<br>【回 菜料 配箔) (株列) 審核結果                                                        | - (<br>) ① 三 之<br>出](Excel); [列印]<br><sup>(</sup><br>教导社群中師]]<br><sup>(</sup><br>其菜料・可<br>審核意見 |
| <ul> <li>✔ ● lofi hip hop radio 台 best ◆ × ◆ 画語</li> <li>→ C 命 ○ pic.kh.edu.tw/budget.asp</li> <li>(学校院) 概要</li> <li>(学校院) 概要</li> <li>(学校院) (学校院) (学校) (学校院) (学校院) (学校院) (学校院) (学校) (学校) (学校) (学校) (学校) (学校) (学校) (学校</li></ul>                                                                                                    | は市政府教育局【教専中心】 × ④       記録     ○       記録     ○       記録     ○       55605 新編画書中書小)(提醒:司参考書       職務     學权聯絡電話       曝網長     331-1465#712     0987-3                                                                                                    | 高雄市政府教育局【教専中心】 ×<br>文件上傳 資料項報 【前端區第甲<br>第<br>114.0<br>7<br>7<br>7<br>7<br>7<br>7<br>7<br>7<br>7<br>7<br>7<br>7<br>7                         | +<br>麗小                                                                | Q.☆<br>換底色<br>【現報 (2)<br>(項報 (2)<br>(項報 (2)<br>(単)<br>(単)<br>(単)<br>(単)<br>(単)<br>(単)<br>(単)<br>(単       | - (<br>○ ① 『 · · · · · · · · · · · · · · · · · ·                                               |
| ・       ・       ・       ・       ・       ・       ・       ・       ・       ・       ・       ・       ・       ・       ・       ・       ・       ・       ・       ・       ・       ・       ・       ・       ・       ・       ・       ・       ・       ・       ・       ・       ・       ・       ・       ・       ・       ・       ・       ・       ・       ・       ・       ・       ・       ・       ・       ・       ・       ・       ・       ・       ・       ・       ・       ・       ・       ・       ・       ・       ・       ・       ・       ・       ・       ・       ・       ・       ・       ・       ・       ・       ・       ・       ・       ・       ・       ・       ・       ・       ・       ・       ・       ・       ・       ・       ・       ・       ・       ・       ・       ・       ・       ・       ・       ・       ・       ・       ・       ・       ・       ・       ・       ・       ・       ・       ・       ・       ・       ・       ・       ・       ・       ・       ・       ・       ・       ・       ・                    | □市政府教育局【教専中心】 × ④ ② ② ② ② ② ② ② ② ② ② ② ③ ③ ③ ③ ③ ③ ③ ③ ③ ③ ③ ③ ③ ③ ③ ③ ③ ③ ③ ③ ③ ③ ③ ③ ③ ③ ⑤ ⑤ ⑤ ⑤ ⑤ ⑤ ⑤ ⑤                                                                                                    | 高雄市政府教育局【教専中心】 ×<br>文件上傳 資料填報 【前編編鮮甲<br>(前編編第甲<br>114.0<br>支育局提供的【填報範例】 [55] 提報(可<br>手機 E-mail<br>-123-456 khedu712@gmail.com<br>回(教専社群申請)】 | +<br>惑小 宏感波 】 登出<br>報<br>取<br>D1.10 新君一章<br>- 英就現為已提供<br>備註<br>和<br>新邦 | <ul> <li>Q ☆ ②</li> <li>換底色</li> <li>【項報資料/框<br/>【回</li> <li>置料 評価) (非分<br/>審核結果 報<br/>類報・待審核</li> </ul> | - (<br>) ご マ と<br>出](Excel); (列印)<br>救导社群中論]<br>或算料・可<br>審核意見                                  |

四、填寫各類社群彙整表,如有申請丙、丁類跨校(領域)者,先填寫 [分類彙整表](加註跨校跨領域)後,系統會自動再增加【可申請 社群數】選項供選,請再增加申請群數。

|                        |                                                 |                     |                                                             | 1. 點選                                             | 類別                                     |  |  |  |  |
|------------------------|-------------------------------------------------|---------------------|-------------------------------------------------------------|---------------------------------------------------|----------------------------------------|--|--|--|--|
|                        | 【學校端】 帳密                                        | と維護(智               | 密碼變更) 社群申請 文件上傳 資料填報 【前                                     | 鎮區獅甲國小教務處 ] 登出 換底色                                |                                        |  |  |  |  |
| 【步驟2】填報申請【各類社群數】資料表    |                                                 |                     |                                                             |                                                   |                                        |  |  |  |  |
| 基本資料                   | 甲類彙整表                                           |                     | 乙類彙整表                                                       | 丙類彙整表                                             | 丁類彙整表                                  |  |  |  |  |
| 【步驟3】上傳各類              | 【步驟 3】上傳各類申請文件檔 (上傳期限- PDF:]) 【步驟 4】填報完成通報      |                     |                                                             |                                                   |                                        |  |  |  |  |
| 上傳【附件1:ネ               | 土群彙整表】(核章PDI                                    | <mark>-)</mark> (尚未 | 上傳文件)                                                       | (通報【社群申請】填報完成)<br>(尚未通報完成,請確認填報完成<br>工】鍵,進行完工通報。) | 我要【通報完工】(按這裡)<br>《後 · 請按上面【 <b>通報完</b> |  |  |  |  |
| 【甲類上傳說明】               |                                                 |                     |                                                             |                                                   |                                        |  |  |  |  |
| 【甲類】[申請類別] -<br>[ 序號 ] | 已上傳檔案<br>(可點選確認)                                | 上傳<br>時間            | 上傳功能<br>【限制】                                                | 審核結果                                              | 審核意見<br>(承辦人)                          |  |  |  |  |
| 教專社群甲類-1               | 【附件2-PDF】(尚未上<br>傳文件)<br>【附件2-Word】(尚未上<br>傳文件) |                     | (如已境量懿表,可上傳<br>(如已境量懿表,可能傳校年請序號)不正確、申請經費0、[社<br>群推動主論)代碼錯誤) | 【尚末開放】審查結果查詢                                      |                                        |  |  |  |  |

|                                                           |                                                  |                               | 2. 點選「新增一筆」               |
|-----------------------------------------------------------|--------------------------------------------------|-------------------------------|---------------------------|
| 【學校職】 帳密維護(                                               | 密碼變更) 社群申請 文件上傳 資料填                              | 報【前鎮區獅甲國小教務處                  | ] 登出 换底色                  |
| [ <b>專案編號]</b> [承辦處室](才能填報)<br>專案名稱                       | 說明                                               | 填報<br>期限                      |                           |
| 3000301]教務處學務處總務處輔導處<br>教專社群彙整表丙類附表                       |                                                  | 1.26 新增-                      |                           |
| <mark>新端一章</mark> 【↓↓學校填報區↓↓】(55605 前續匯簽<br>【换行(Enter)】)) | 1 <b>甲圖小)</b> (提醒:可參考教育局提供的【填報範例】 <mark>8</mark> | <mark>所增</mark> 提報[可多筆],或就現有已 | 提供資料 [編纂]) (條列式資料,可加入<br> |
| E                                                         | 前還沒有【填報資料】·如要開始填報·請掛                             | 8 新增一筆 開始填報資料。                | ·                         |
|                                                           | 【回[教專社群申請]】                                      |                               |                           |

|   |                | 3.填寫           | <b>穹黃色框</b> | 內所有內容,各类          | 頁別序號                 | 虎須從 1     | 開始,       | 不能打       | r 01 或隨   | 意编序     | 號。         |        |      |
|---|----------------|----------------|-------------|-------------------|----------------------|-----------|-----------|-----------|-----------|---------|------------|--------|------|
|   |                |                |             | [學校端] 帳密維護(密      | 碼變更) 社               | 上群申請 文件.  | 上傳 資料填報   | 【前鎮區灣甲國   | 小教務處 ] 登出 | 換底色     |            |        |      |
| N | 编修合用<br>0. [目] | 學校申課【丙<br>類】序號 | 申請社群名稱      | 社群內容概述<br>(限500字) | 申請經費                 | 社群運作次數    | 公開授課次數    | 参與人數      | 社群召集人     | 學校聯絡電話  | 手機         | E-mail | 審核結果 |
|   | (              |                |             | 社群概述              |                      |           |           |           |           |         |            |        |      |
|   |                |                |             |                   |                      |           |           |           |           |         |            |        |      |
|   |                |                | 社群名稱        |                   |                      |           |           |           | 陳O麗       | 5376832 | 0912345678 | il.com |      |
| 1 | 2              | 1<br>(數字)      |             |                   | <u>15000</u><br>(數字) | 8<br>(數字) | 1<br>(數字) | 6<br>(數字) |           |         |            |        |      |
|   |                |                |             |                   |                      |           |           |           |           |         | 10         |        |      |
|   |                |                |             |                   |                      |           |           |           |           |         |            |        |      |
|   | N              |                |             | 1                 |                      |           |           |           |           |         |            |        |      |

7

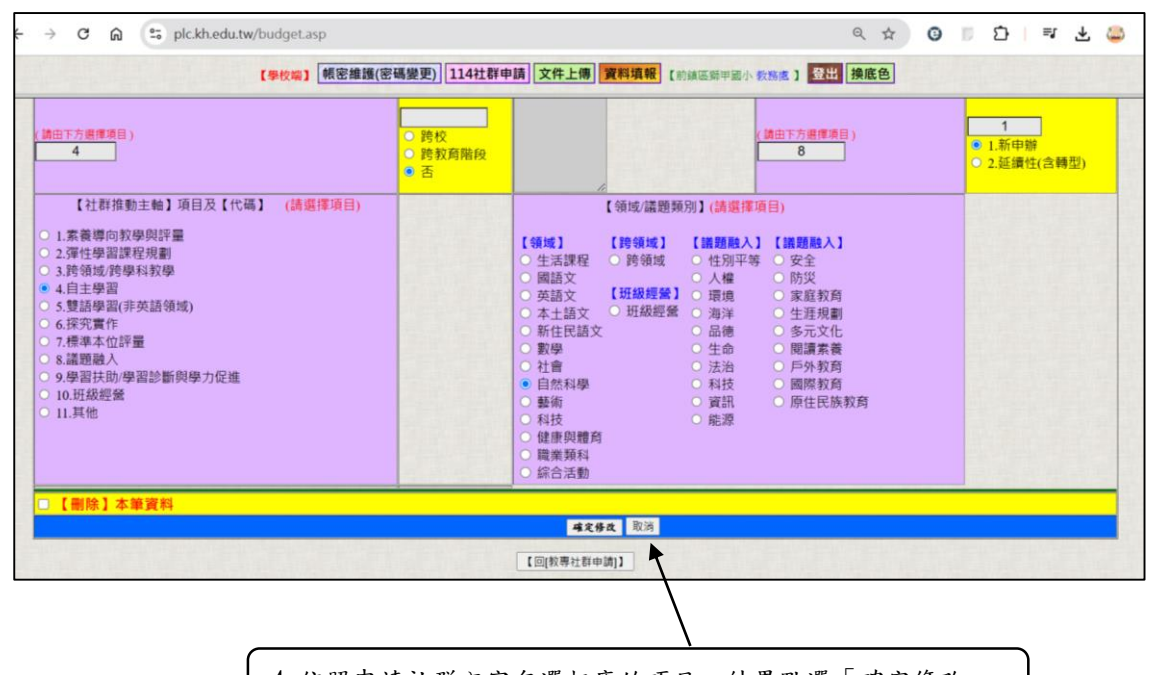

4. 依照申請社群內容勾選相應的項目,結果點選「確定修改」

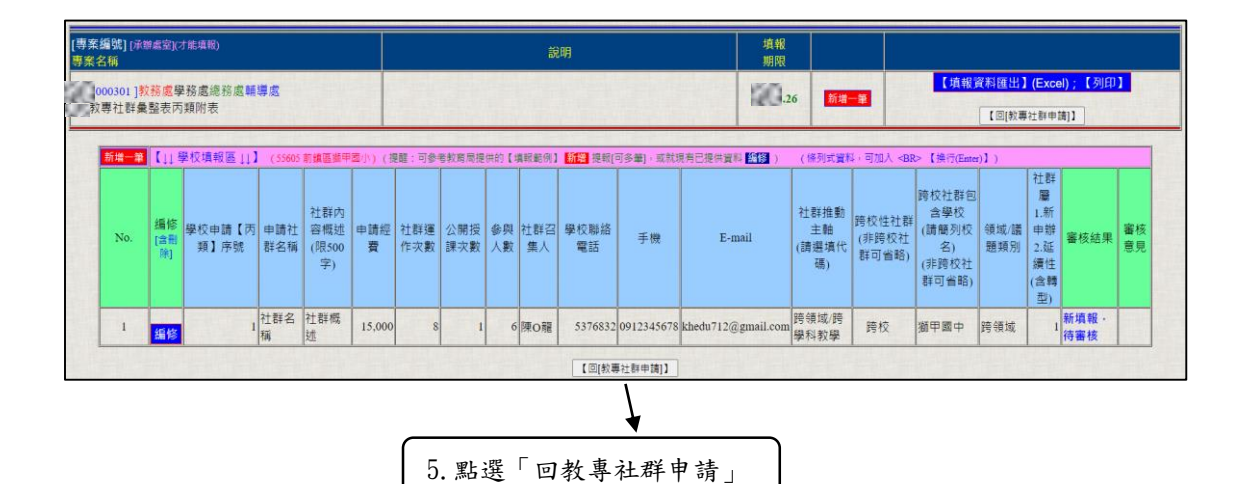

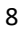

### 伍、【步驟3】上傳各類申請文件檔

一、上傳附件1「社群彙整表」之核章後掃描檔,檔案大小上限為30MB

| o                          |                                                 |                     | 點選後上傳檔案                                                                |                                                   |                                          |
|----------------------------|-------------------------------------------------|---------------------|------------------------------------------------------------------------|---------------------------------------------------|------------------------------------------|
| 【學校班級數:13班<br>含【丙丁類跨校性、跨教师 | (依教育局網站) 】 本<br>育領域 社群 ] 1 群 )                  | 校要申                 | 請 <mark>1.甲類: 1 ~</mark> 個社群 · 2.乙類: 1 ~ 個社                            | 群、 3.丙類: <mark>2~</mark> 個社群。 4.                  | <mark>類:</mark> <mark>1 ∨</mark> 個社群。 (內 |
|                            |                                                 |                     | 確定修改;存檔 存檔成功() 在 2 4 5 6 6 6 6 6 6 6 6 6 6 6 6 6 6 6 6 6 6             | <b>M</b>                                          |                                          |
| 【步驟2】填報申詞                  | 青【各類社群數】資                                       | 料表                  |                                                                        |                                                   |                                          |
| 基本資料                       | 甲類彙整表                                           | /                   | 乙類彙整表                                                                  | 丙類彙整表                                             | 丁類彙整表                                    |
| 【步驟3】上傳各類                  | 領申請文件檔 (上個                                      | 事期限-                | PDF: Word: 1 )                                                         | 【步驟4】填報完成通報                                       |                                          |
| 上傳【附件1:ネ                   | 社群彙整表】(核章PDI                                    | <mark>-)</mark> (尚未 | 上傳文件)                                                                  | (通報【社群申請】填報完成)<br>(尚未通報完成,請確認填報完成<br>工】鍵,進行完工通報。) | 我要【通報完工】(按這裡)<br>後・請按上面【 <b>通報完</b>      |
| 【甲類上傳說明】                   |                                                 |                     |                                                                        |                                                   |                                          |
| 【甲類】[申請類別] -<br>[ 序號 ]     | 已上傳檔案<br>(可點選確認)                                | 上傳<br>時間            | 上傳功能<br>【限制】                                                           | 審核結果                                              | 審核意見<br>(承辦人)                            |
| 教專社群甲類-1                   | 【附件2-PDF】(尚未上<br>傳文件)<br>【附件2-Word】(尚未上<br>傳文件) |                     | <mark>先填彙整表;再上傳</mark><br>(如已填量整表・可照學校申請序號)不正確、申請經費0、[社<br>群推動主軸]代碼錯誤) | 【尚未開放】審查結果查詢                                      |                                          |

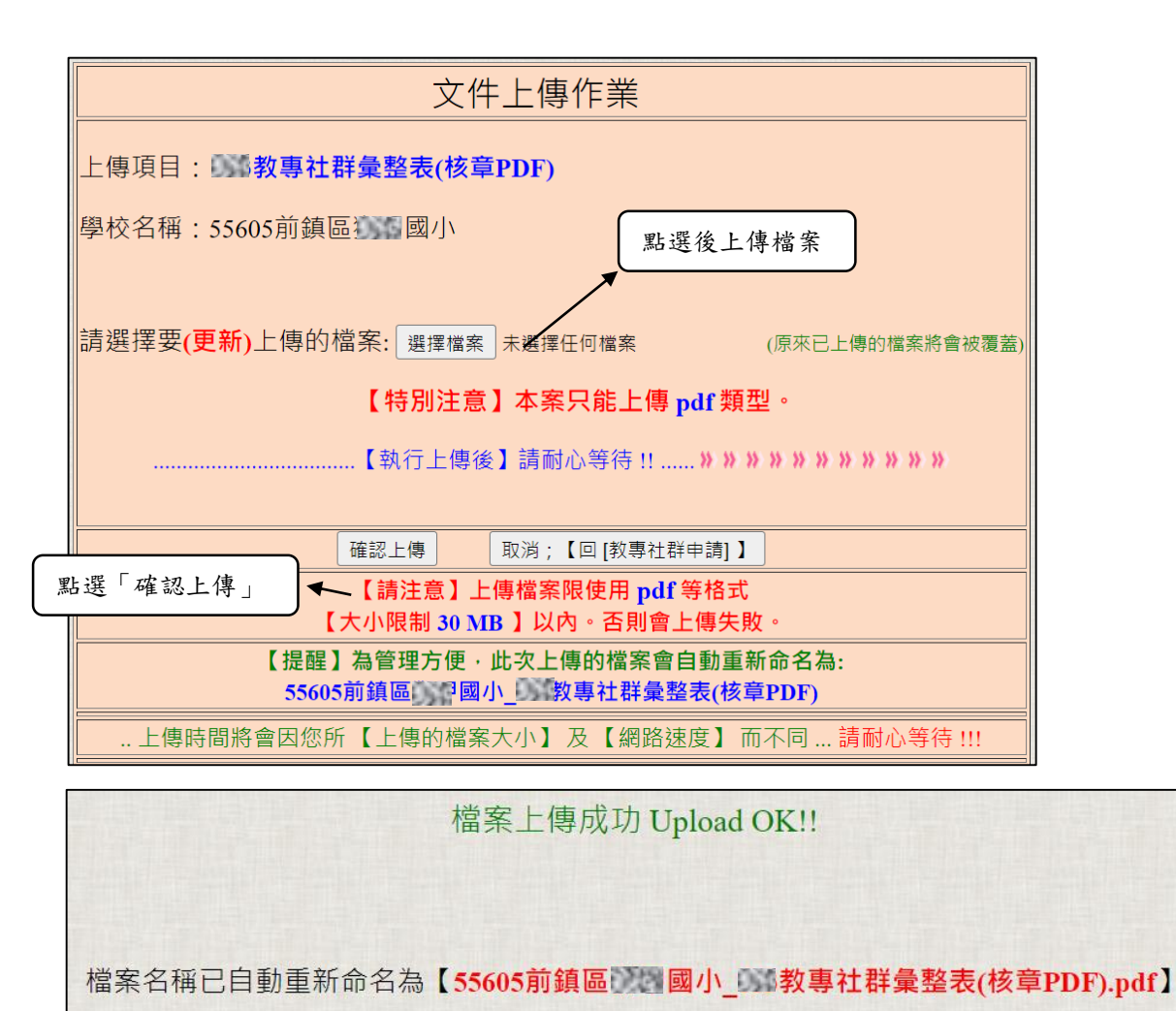

...【回[教專社群申請]】...

### 二、上傳附件2「社群申請表」PDF 檔及 Word 檔。

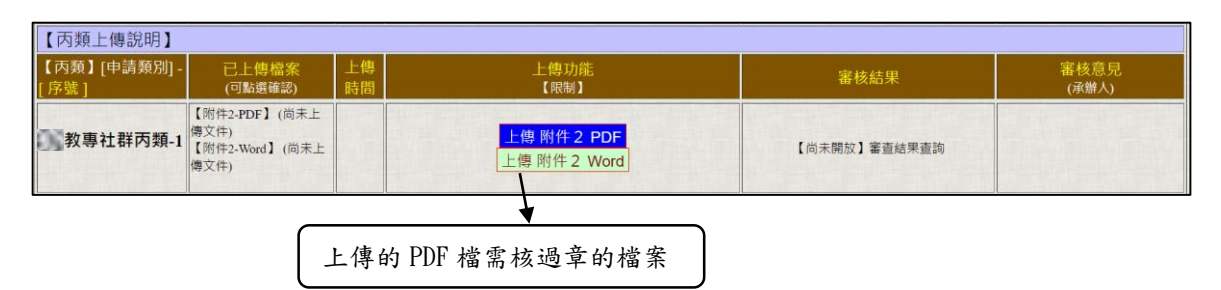

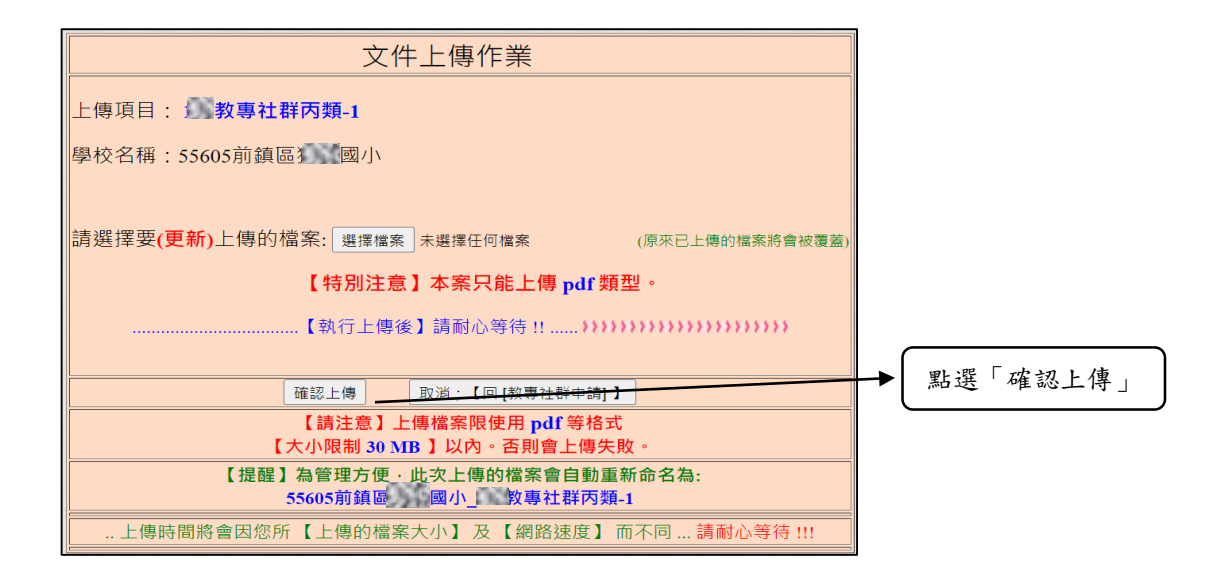

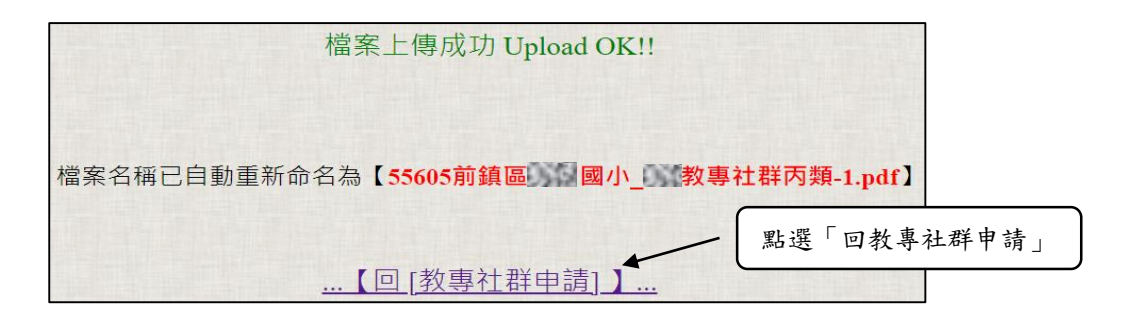

三、出現<u>檔名</u>及上傳時間即代表上傳成功,若有其他社群需上傳,即重 覆步驟2填寫完彙整表後再上傳檔案。

| 【丙類上傳說明】              |                                                                    |        |                                        |              |               |  |  |  |
|-----------------------|--------------------------------------------------------------------|--------|----------------------------------------|--------------|---------------|--|--|--|
| 【丙類】[申請類別]<br>-[ 序號 ] | 已上傳檔案<br>(可點選確認)                                                   | 上傳時間   | 上傳功能<br>【限制】                           | 審核結果         | 審核意見<br>(承辦人) |  |  |  |
| 教專社群丙<br>類-1<br>社群名稱  | 【附件2-PDF】 <u>这專社群</u><br><u>为到-1.pdf</u><br>【附件2-Word】(尚未上傳文<br>件) | /11/14 | <mark>上傳 附件2_PDF</mark><br>上傳 附件2_Word | 【尚未開放】審查結果查詢 |               |  |  |  |

## 陸、【步驟4】申辦完成或失敗

一、點選「我要通報完工」。

| 前鎮區 國小 學年度校長及教師專業學習社群」(55605)                                                                               |                                                                                                    |  |  |  |  |  |  |
|----------------------------------------------------------------------------------------------------|----------------------------------------------------------------------------------------------------|--|--|--|--|--|--|
| 【相間表件下載】                                                                                                    |                                                                                                    |  |  |  |  |  |  |
| 1. 社群申請計畫   學校申請來見問題及注意事項   總上平台操作說明                                                                        |                                                                                                    |  |  |  |  |  |  |
| 【步驟1】填報申請【各類社群數】 接種:可申請群約先依【班級】排制供權:如考申請【两丁購時校任·時款常條項社群】請先換解【各類集整表】後·未成會自動增加【                               | (步間1)項報申請【各類社群数】 這種:可以該和政先也[10日]用用供用: 如用申請(再)可購的性性·特的情報保社部]請先時期(自調集團者)後、多所會自動地位[可以請加於約] 個項供用: 再用加加請取款。 |  |  |  |  |  |  |
| 【學校班成數:13班(@約用用用出) 】 本校要申請 【學習語 【》 個社群、 【223語 1 × 個社群、 【553] 2 × 個社群、 【455] 1 × 個社群、 (Ad (內丁爾內伦他,約如用增利也) 新) |                                                                                                    |  |  |  |  |  |  |
| 爆定修改:存植                                                                                                    |                                                                                                    |  |  |  |  |  |  |
| 【步骤2】項報申請【各類社群数】資料表                                                                                         |                                                                                                    |  |  |  |  |  |  |
|                                                                                                    | 丙聚巢整表                                                                                                  |  |  |  |  |  |  |
| 【步骤3】上傳各類申請文件標 (上傳期限-PDF) 【步驟4】填積完成通報                                                                       |                                                                                                    |  |  |  |  |  |  |
| 上傳【附件1.社群集整表】(核章PDF) 14 1 1 1 1 1 1 1 1 1 1 1 1 1 1 1 1 1 1                                                 | (通報【社群申請】填報完成)<br>(尚未 <del>満</del> 報完成。請確認填報完成後。請按上面【通報完工】鍵,進行完工通報。)                                   |  |  |  |  |  |  |

### 二、看到「已完成通報完工」,表示社群申報完成。

| 貴校已完成【填報完工-通報作業】·如需再[修改] 或 [上傳檔案] ·請 解除 通報後才能再修改。                                                                                                    |                                                                 |  |  |  |  |
|----------------------------------------------------------------------------------------------------|-----------------------------------------------------------------|--|--|--|--|
| 前鎮區 國小 學年度校長及教部                                                                                                    | <b>雨</b> 專業學習社群」 (55605)                                        |  |  |  |  |
| 【相關表件下載】                                                                                                    |                                                                 |  |  |  |  |
| 社群申請計畫 學校申請常見問題及注意事項 線上平台操作說明                                                                                                    |                                                                 |  |  |  |  |
| 【步骤11】項報申請【各類社群數】 指題:可由詞和表示你(1995)現制用語:成有 申請(两丁類 對於性。對數素編成(1878集集集)(1844年代(1878集集集)(2月日第七日本) 國家用語(再來加申請和數)                                                       |                                                                 |  |  |  |  |
| 【學校班編製113班(###用####)】 本校要申請 【用## 10~ 個社群 、 <mark>12.2 別相 0~</mark> 個社群 、 <mark>10.5 別目 1~</mark> 個社群 ・ <mark>14.5 別用 0~</mark> 個社群 ・ (今点 (两丁類 附校性 - 阿爾爾頓地社群 11年) |                                                                 |  |  |  |  |
| 貴校已【連報完工】(無法再修改);如需要再修改,講先【解除】完工通報(步課4)                                                                                                    |                                                                 |  |  |  |  |
| 【步驟2】項報申請【各類社群數】資料表                                                                                                    |                                                                 |  |  |  |  |
|                                                                                                    |                                                                 |  |  |  |  |
| 【步驟3】上傳各類申請文件檔 (上傳期限- PDF:                                                                                                    |                                                                 |  |  |  |  |
| (己先成【佛秘书工】通稿;如着再上통【拉射接叠型(核章FDF)】 (請依(步罷4)【解除】課後才能再移改。)<br>                                                                                                    | (通報【社群申請】填報完成) 已完成【填報完工】通報,恭喜您;【解除】<br>(如需再修改,請按上面【解除】 篩後才能再修改) |  |  |  |  |

三、若未完成上傳會提示未完成的項目,代表申報失敗。

| 貴校社群申請資料尚有以下【未填報完整】項目 ·<br>請再補充後 · 才能【通報完工】!!                                                           |
|----------------------------------------------------------------------------------------------------|
| 【丙類彙整表】填報數不符。(申請社群數:2 個;已填1 個)<br>【丙類PDF檔】上傳數不符。(申請社群數:2 個;已上傳1 個)<br>【丙類Word檔】上傳數不符。(申請社群數:2 個;已上傳1 個) |
| 通報完工【失敗】!!!                                                                                             |

柒、相關申請問題請洽本中心李宛玲助理,連絡電話:3311-465分機

712 · Email : khedu712@gmail.com •